在使用爬山虎电话管理系统网络版时,如果服务器 IP 地址是动态的,就有可能出现因为服务器 IP 地址动态改变而导致客户端无法连接到服务器的情况,所以应该把服务器 IP 设置为手动模式。

一、如何在 Win7 系统下配置动态 IP 地址为手动

点击"开始 → 控制面版 → 网络和 Internet → 网络和共享中心"

| 😋 💽 🔻 🖳 🛛 网络和 Internet                      | ▶ 网络和共享中心 ▼ 4 投索控制面板 ♀                                                                                                 |
|---------------------------------------------|----------------------------------------------------------------------------------------------------|
| 文件(F) 编辑(E) 查看(V) 工                         | 具(T) 帮助(H)                                                                                                    |
| 控制面板主页                                      | ● 查看基本网络信息并设置连接                                                                                                    |
| 管理无线网络                                      |                                                                                                    |
| 更改适配器设置<br>更改高级共享设置                         | E40 PHCALLCLX 3 Internet<br>(此计算机) ■                                                                                   |
|                                             | 查看活动网络                                                                                                    |
| 另请参阅                                        | PHCALLCLX 3       访问类型: Internet         家庭网络       近问类型: Internet         连接:       ・11         (PHCALLCLX)       ・11 |
| Internet 选项<br>Lenovo 的互联网链接<br>Windows 防火墙 | 更改网络设置 1、或者是"本地连接",点击进入。 设置无线、宽带、拨号、临时或 VPN 连接;或设置路                                                                    |
| 家庭组<br>                                     | 由器或访问点。                                                                                                    |

| ▲ 无线网络连接 状态                   | 网络连接详细信息                                                                         |
|-------------------------------|----------------------------------------------------------------------------------|
| 常规                            | 网络连接详细信息 (0):                                                                    |
|                               | 属性值                                                                              |
| IPv4 连接: Internet             | 连接特定的 DNS 后缀 描述 111/5/5 Winsless TAX Wisi-PCT                                    |
| 媒体状态: 已启用                     | 物理地址 FO-7B-CB-AO-DC-FD                                                           |
| SSID: PHCALLCLX<br>持续时间:      | 已启用 DHCP 是<br>IPv4 地址 192.168.1.102                                              |
| 速度: 2、点击,弹出右图,记下红框内信息。        | IPv4 子网箍码 255.255.255.0                                                          |
| 信号质量:                         | 获得租约的时间 2013年12月13日 09:15:01      世     世           租约过期的时间 2013年12月13日 19:15:00 |
| 详细信息 (C) 无线属性 (W)             | IPv4 默认网关 192.168.1.1<br>IPv4 DHCP 服务器 192.168.1.1                               |
| 活动                            | IPv4 DNS 服务器 192.168.1.1                                                         |
|                               | IPv4 WINS 服务器<br>已启用 NetBIOS ove 是                                               |
| 字节: 21, 965, 479 80, 082, 417 | 连接-本地 IPv6 地址 fe80::78b5:56c4:39e4:d358%12<br>IPv6 默认网关                          |
| ③ 属性 (P) ③ 禁用 (D) 诊断 (G)      | IPv6 DNS 服容器<br>< ►                                                              |
| 3、点击,手工设置IP。     关闭(C)        | 关闭(C)                                                                            |

|                                                                                                    | Internet 协议版本 4 (TCP/IPv4) 属性                                                                                                    |
|----------------------------------------------------------------------------------------------------|----------------------------------------------------------------------------------------------------|
| 网络共享                                                                                                    | 常规                                                                                                    |
| 连接时使用:<br>望 11b/g/n Wireless LAN Mini-PCI Express Adapter                                                                                                    | 如果网络支持此功能,则可以获取自动指派的 IP 设置。否则,<br>您需要从网络系统管理员处获得适当的 IP 设置。                                                                                                    |
| 武置 (C)      此连接使用下列项目 (0):      Microsoft 网络客户端     Gos 数据包计划程序     Gos 数据包计划程序     Microsoft 网络的文件和打印机共享     本 Internet 协议版本 6 (TCP/IPv6)     本 Internet 协议版本 6 (TCP/IPv4)     本 链路层拓扑发现映射器 I/O 驱动程序     dut ge     使并 gu | 5、把第2步记录的数据填入,         自动获得 IP 地址(0)         ●使用下面的 IP 地址(2):         IP 地址(1):         · 伊掩码(0):         · 子网摘码(0):         · 包动获得 DMS 服务器地址(B)         ●使用下面的 DMS 服务器地址(C): |
| - 描述<br>TCP/IP。该协议是默认的广域网络协议,它提供在不同                                                                                                    | 自述 DNS 服务器 (A):                                                                                                    |
| 出11日豆1注1按比129391上比13世址。                                                                                                    | □ 退出时验证设置 (L) 高级 (V)                                                                                                    |
|                                                                                                    | 确定 取消                                                                                                    |

## 二、如何在 XP 系统下配置动态 IP 地址为手动

## 1、查询记录本机原来的 IP 地址和 DNS 服务器地址

点击"开始 → 运行 → cmd", 点"确定"。

| 运行 ? 🛛                                           |
|--------------------------------------------------|
| 请键入程序、文件夹、文档或 Internet 资源的名<br>称,Windows 将为您打开它。 |
| 打开 @): emd 💌                                     |
| 确定 取消 浏览 (B)                                     |

在弹出的窗口中输入命令:ipconfig /all (注意:在ipconfig 和/all 之间有个空格),

然后回车。在列出的一堆信息中,记录划线部分的信息。

| 🛤 C:\WINDOWS\system32\cmd.exe                                                                                                    | - 🗆 🗙    |  |
|----------------------------------------------------------------------------------------------------|----------|--|
| C:\Documents and Settings\juu\juconfig /all                                                                                              | <b>_</b> |  |
| c. woruments and settings to yripconing rail                                                                                             |          |  |
| Windows IP Configuration                                                                                                    |          |  |
| Host Name : dvr<br>Primary Dns Suffix<br>Node Type : Unknown<br>IP Routing Enabled No<br>WINS Proxy Enabled No<br>Ethernet adapter 本地连接: |          |  |
|                                                                                                    |          |  |
| Connection-specific DNS Suffix .:                                                                                                    |          |  |
| Description Realtek PCIe GBE Family                                                                                                    |          |  |
| Physical Address BC-5F-F4-C9-AD-62                                                                                                    |          |  |
| Dhcp Enabled Yes                                                                                                    |          |  |
| Autoconfiguration Enabled : Yes                                                                                                    |          |  |
| IP Address                                                                                                    |          |  |
| Subnet Mask                                                                                                    |          |  |
| Default Gateway                                                                                                    |          |  |
|                                                                                                    |          |  |
| UNS Servers                                                                                                    |          |  |
| Lease Obtained                                                                                                    |          |  |
|                                                                                                    | -        |  |

2、手工设置 IP 地址

| 🕹 本地连接 状态                 |         | ? 🔀                            |
|---------------------------|---------|--------------------------------|
| 常规  支持                    |         |                                |
| 连接<br>状态:<br>持续时间:<br>速度: |         | 已连接上<br>06:03:34<br>100.0 Mbps |
| _活动                       | 发送 — 📝  |                                |
| 数据包:                      | 90, 429 | 103, 211                       |
| 属性 (P)                    | 禁用 @)   |                                |
|                           | 、点击     | 关闭(C)                          |

点击"开始 → 控制面版 → 网络连接 → 本地连接"

| 🕹 本地连接 属性 🛛 💽 🔀                                                                                                    |  |  |
|----------------------------------------------------------------------------------------------------|--|--|
| 常规 高级                                                                                                    |  |  |
| 连接时使用:                                                                                                    |  |  |
| ■ Realtek PCIe GBE Family Contr( 配置(C)                                                                                                    |  |  |
| 此连接使用下列项目 (0):                                                                                                    |  |  |
| <ul> <li>✓ ■ Microsoft 网络客户端</li> <li>✓ ■ Microsoft 网络的文件和打印机共享</li> <li>✓ ■ QoS 数据包计划程序</li> <li>✓ ■ QoS 数据包计划程序</li> <li>✓ ■ Internet 协议 (TCP/IP)</li> </ul> |  |  |
| 安装 图 卸载 (U) 属性 ®<br>说明<br>TCP/IP 是默认的广域网协议。它提供跨越多种工联网络<br>的通讯。<br>再点击                                                                                          |  |  |
| <ul> <li>□ 连接后在通知区域显示图标 (¥)</li> <li>□ 此连接被限制或无连接时通知我 (₩)</li> </ul>                                                                                           |  |  |
| 确定 取消                                                                                                    |  |  |

| Internet 协议 (ICP/IP) 属性 ?区                                 |  |  |  |  |
|------------------------------------------------------------|--|--|--|--|
| 常规                                                         |  |  |  |  |
| 如果网络支持此功能,则可以获取自动指派的 IP 设置。否则,<br>您需要从网络系统管理员处获得适当的 IP 设置。 |  |  |  |  |
| <b>改为"手动"</b><br>○自动获得 亚 地址 ①                              |  |  |  |  |
| (◎)使用下面的 IP 地址(⑤):                                         |  |  |  |  |
| IP 地址(I): 192.168.1.109                                    |  |  |  |  |
| 子网掩码(U): (255.255.255.0)                                   |  |  |  |  |
| 默认网关 (0): 192.168.1.1                                      |  |  |  |  |
| ○」自动获得 DNS 服务器地址 B)                                        |  |  |  |  |
| (③)使用下面的 DNS 服务器地址 (2):                                    |  |  |  |  |
| 首选 DNS 服务器 (P): 192 .168 . 1 . 1                           |  |  |  |  |
| 备用 DNS 服务器 (A):                                            |  |  |  |  |
| 把刚才记录的信息填入相应的空格内, 点确认。 高级(Y)                               |  |  |  |  |
| 确定即消                                                       |  |  |  |  |